# Инструкция по настройке APM пользователя удостоверяющего центра «ТОГУ Информационно-технический центр».

# Содержание

| 1. Настройка рабочего места пользователя.                               | 2    |
|-------------------------------------------------------------------------|------|
| 2. Установка и настройка CSP 3.0 с поддержкой rutoken                   | 2    |
| 2.1. Установка                                                          | 2    |
| 2.2. Настройка криптопровайдера                                         | 7    |
| 3. Установка цепочки сертификатов центра сертификации и личного         |      |
| сертификата                                                             | 12   |
| 3.1. Установка цепочки сертификатов                                     | 12   |
| 3.2. Установка личного сертификата                                      | 14   |
| 4. Проверка достоверности сертификата при получении подписанного пис 21 | сьма |

#### 1. Настройка рабочего места пользователя.

Перед началом работы с АРМами пользователя ЦР необходимо выполнить следующие процедуры:

• Получить от администратора ЦР или скачать с Web сервера ЦР дистрибутивы программного обеспечения СКЗИ «КриптоПро CSP»

- Установить СКЗИ «КриптоПро СЅР»
- Установить сертификат ЦС

• Установить личный сертификат с ключевого носителя, полученного от администратора ЦР в случае регистрации пользователя в централизованном режиме.

Процедура получения указанных компонент регламентируется политикой конкретного Удостоверяющего Центра. В том случае, если регламентом УЦ разрешена процедура регистрации пользователя в распределенном режиме, то Удостоверяющий Центр должен предоставить пользователю все необходимые компоненты для выполнения процедур настройки рабочего места пользователя.

#### 2. Установка и настройка CSP 3.0 с поддержкой rutoken.

#### 2.1 Установка

Для установки CSP 3.0 с поддержкой рутокена запустим установочный файл и далее следуем инструкциям установки (Рисунок 1).

#### Рисунок 1.

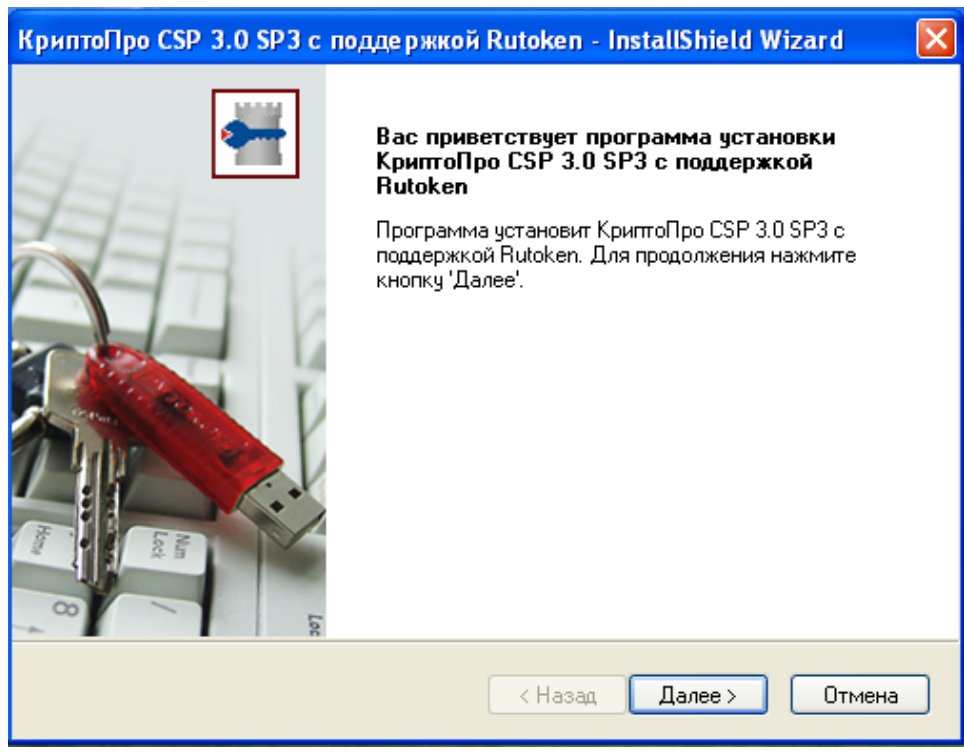

Нажимаем Далее. Для корректной установки криптопровайдера рутокен не должен быть подсоединён к компьютеру. Если это так, то отсоедините его и ,для продолжения установки, нажмите кнопку **Установить** (Рисунок 2).

#### Рисунок 2.

| КриптоПро CSP 3.0 SP3 с поддержкой Rutoken - InstallShield Wizard 🛛 🔀                                                           |
|----------------------------------------------------------------------------------------------------|
| КриптоПро CSP 3.0 SP3 с поддержкой Rutoken                                                                                      |
| Программа готова к началу установки.                                                                                            |
| СВНИМАНИЕ!                                                                                                    |
| Пожалуйста, не подсоединяйте устройство Rutoken к компьютеру до окончания<br>установки!                                         |
| Если Rutoken уже подсоединен, отсоедините его.                                                                                  |
| Нажмите кнопку 'Установить', чтобы начать установку.                                                                            |
| Чтобы просмотреть или изменить параметры установки, нажмите кнопку 'Назад'.<br>Нажмите кнопку 'Отмена' для выхода из программы. |
|                                                                                                    |
|                                                                                                    |
| InstallShield                                                                                                    |
| < Назад Установить Отмена                                                                                                    |

Следуйте инструкциям мастера установки нажимая Далее (Рисунок 3).

#### Рисунок 3.

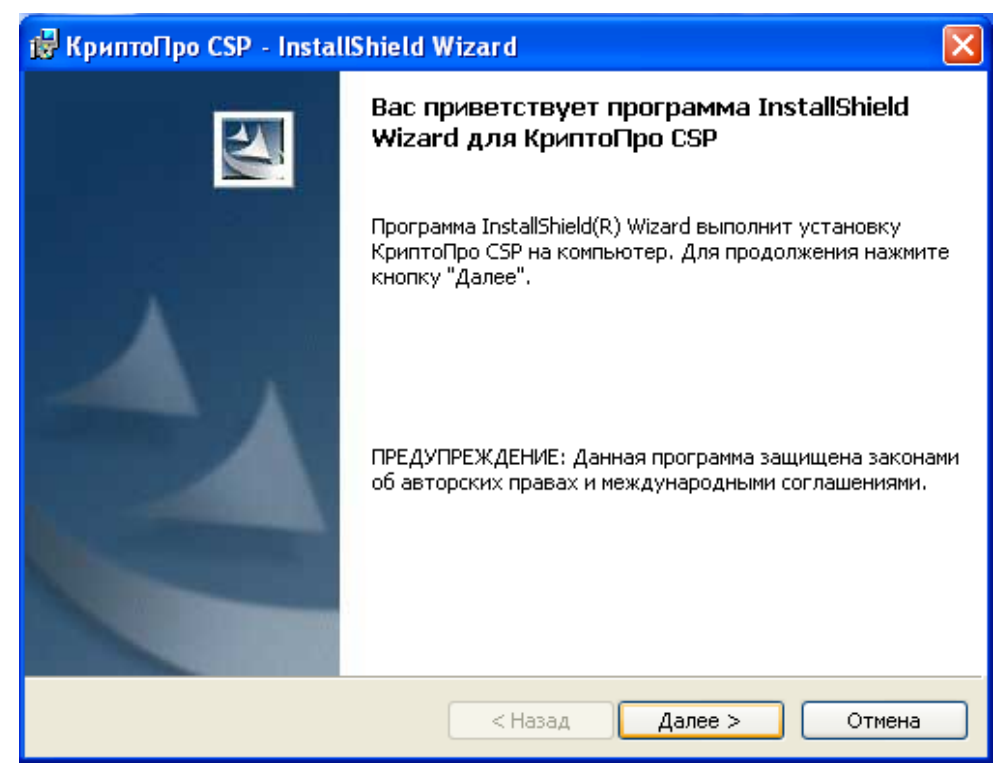

После прочтения лицензионного соглашения нужно отметить пункт **Я** принимаю условия лицензионного соглашения и нажать Далее (Рисунок 4).

Рисунок 4.

| 🕼 КриптоПро CSP - InstallShield Wizard                                                                                                    | × |
|----------------------------------------------------------------------------------------------------|---|
| Лицензионное соглашение<br>Пожалуйста, внимательно прочтите следующее лицензионное                                                                                                    |   |
| соглашение.                                                                                                    |   |
| ВНИМАТЕЛЬНО ОЗНАКОМЬТЕСЬ С ЛИЦЕНЗИОННЫМ СОГЛАШЕНИЕМ Н<br>ИСПОЛЬЗОВАНИЕ ИЗДЕЛИ<br>ЛИЦЕНЗИОННОЕ СОГЛАШЕНИЕ                                                                                                    | я |
| 1. Термины и определения                                                                                                    |   |
| <ul> <li>1.1. Настоящее Лицензионное соглашение является общей офертой между ООО<br/>"КРИПТО-ПРО" и Пользователем - физическим или юридическим лицом. Настоящее<br/>Лицензионное соглашение в случае согласия, выраженного в форме молчания в<br/>течение 7 дней с момента приобретения права на использование Изделия, в<br/>соответствии со ст. 433 ГК РФ имеет силу договора.</li> <li>1.2. Под Изделием понимается программа/комплекс программ для ЭВМ, включая<br/>носители и документацию, авторские права на которые принадлежат ООО «КРИПТО-</li> </ul> |   |
| <ul> <li>Я принимаю условия лицензионного соглашения</li> <li>Я не принимаю условия лицензионного соглашения</li> </ul>                                                                                                    |   |
| InstallShield<br>< Назад Далее > Отмен                                                                                                    | a |

Далее необходимо ввести ваши лицензионные данные. Заполните все поля в соответствии с вашим именем пользователя и данными полученными с лицензией на криптопровайдер (Рисунок 5). После того как все поля заполнены, нажимаем кнопку Далее.

| Рисунок | 5. |
|---------|----|
| v       |    |

| 🔀 КриптоПро CSP - InstallShield Wizard                                                                            | ×                    |
|----------------------------------------------------------------------------------------------------|----------------------|
| Сведения о пользователе<br>Укажите сведения о себе.                                                               |                      |
| Пользователь:<br>user                                                                                             |                      |
|                                                                                                    | ,                    |
| Серийный номер:                                                                                                   | ]                    |
| Введите серийный номер, соответствующий лицензионному<br>Без заданного серийного номера срок действия продукта 30 | соглашению.<br>дней. |
| InstallShield                                                                                                    |                      |
| < <u>Н</u> азад Да                                                                                                | лее > Отмена         |

В следующем окне выбираем обычную установку и нажимаем Далее (Рисунок 6).

# Рисунок 6.

| 🛃 КриптоПро С                        | SP - InstallShield Wizard 🛛 💈                                                                                                | K) |
|--------------------------------------|----------------------------------------------------------------------------------------------------|----|
| <b>Вид установки</b><br>Выбор наибол | ее подходящего вида установки.                                                                                               |    |
| Выберите вид                         | установки.                                                                                                    |    |
| 💿 Обычная                            | Будет установлен стандартный набор компонент.                                                                                |    |
| Овыбороць                            | 120                                                                                                    |    |
|                                      | Выбор необходимых компонентов программы и папки, в<br>которой они будут установлены. Рассчитана на опытных<br>пользователей. |    |
| InstallShield ———                    | < Назад Далее > Отмена                                                                                                    | )  |

Программа готова к установке. Нажимаем кнопку **Установить** и затем **Готово** (Рисунок 7,8).

# Рисунок 7.

| 😸 КриптоПро CSP - InstallShield Wizard                                                                                                    | ×              |
|----------------------------------------------------------------------------------------------------|----------------|
| Готова к установке программы<br>Программа готова к началу установки.                                                                                                    |                |
| Нажмите кнопку "Установить", чтобы начать установку.<br>Чтобы просмотреть или изменить параметры установки, нажмите к<br>Нажмите кнопку "Отмена" для выхода из программы. | нопку "Назад". |
|                                                                                                    |                |
|                                                                                                    |                |
| InstallShield                                                                                                    |                |
| < Назад Установит                                                                                                    | ь Отмена       |

# Рисунок 8.

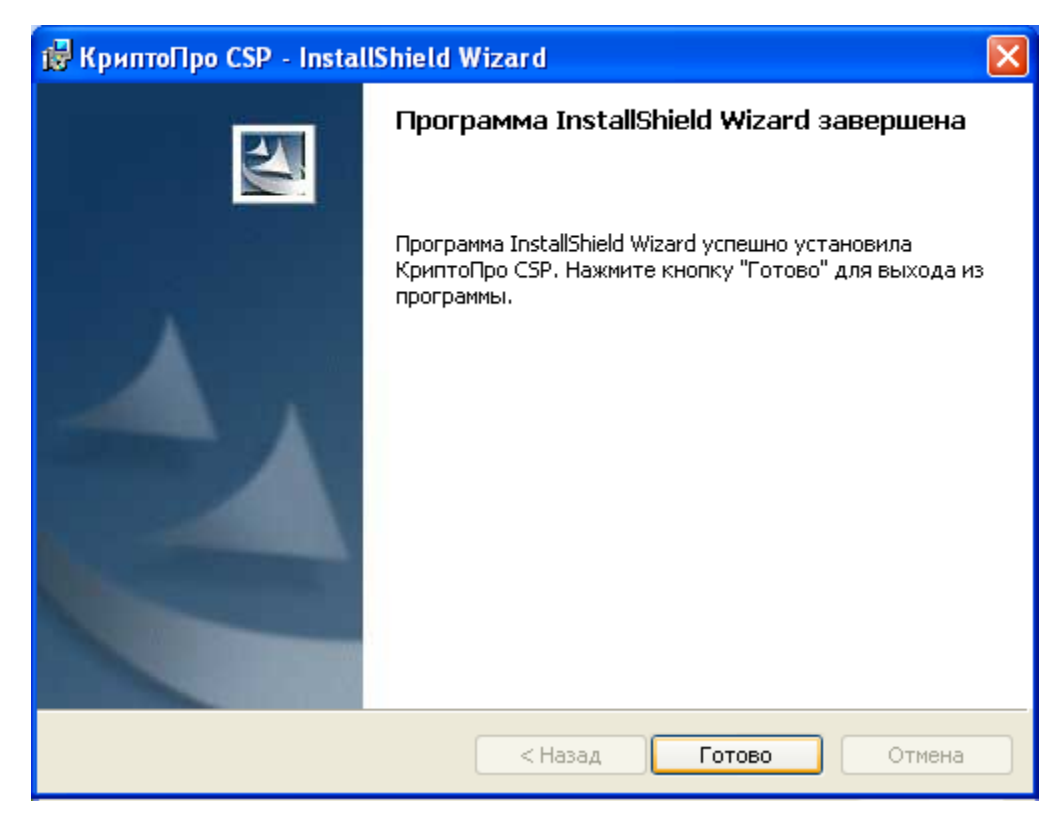

Для окончания установки необходимо перезагрузить компьютер. Выберите пункт Да, перезагрузить компьютер сейчас и нажмите Готово (Рисунок 9).

#### Рисунок 9.

| КриптоПро CSP 3.0 SP3 с | поддержкой Rutoken - InstallShield Wizard                                                                                                    |
|-------------------------|----------------------------------------------------------------------------------------------------|
|                         | Программа InstallShield Wizard завершена<br>Установка КриптоПро CSP 3.0 SP3 с поддержкой Rutoken<br>на компьютер завершена.                                     |
| Num<br>Based            | <ul> <li>Да, перезагрузить компьютер сейчас.</li> <li>Нет, перезагрузить компьютер позже.</li> <li>Нажмите кнопку 'Готово' для завершения установки.</li> </ul> |
|                         | < Назад <b>Готово</b> Отмена                                                                                                    |

#### 2.2 Настройка криптопровайдера

После перезагрузки необходимо в криптопровайдер добавить считыватель реестр. Для этого откроем Пуск → Панель управления → КриптоПроСSP (Рисунок 10).

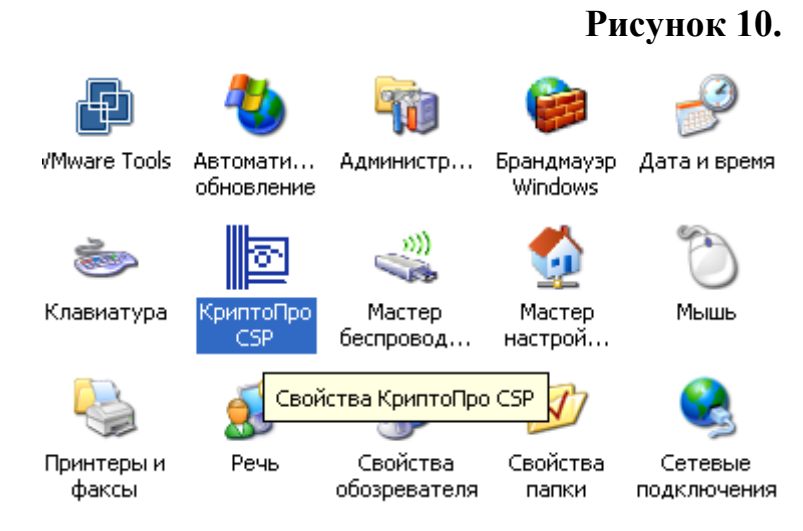

В открывшемся окне выберем вкладку Оборудование и нажмём на кнопку Настроить считыватели... (Рисунок 11).

| Рисунок | 11. |
|---------|-----|
|---------|-----|

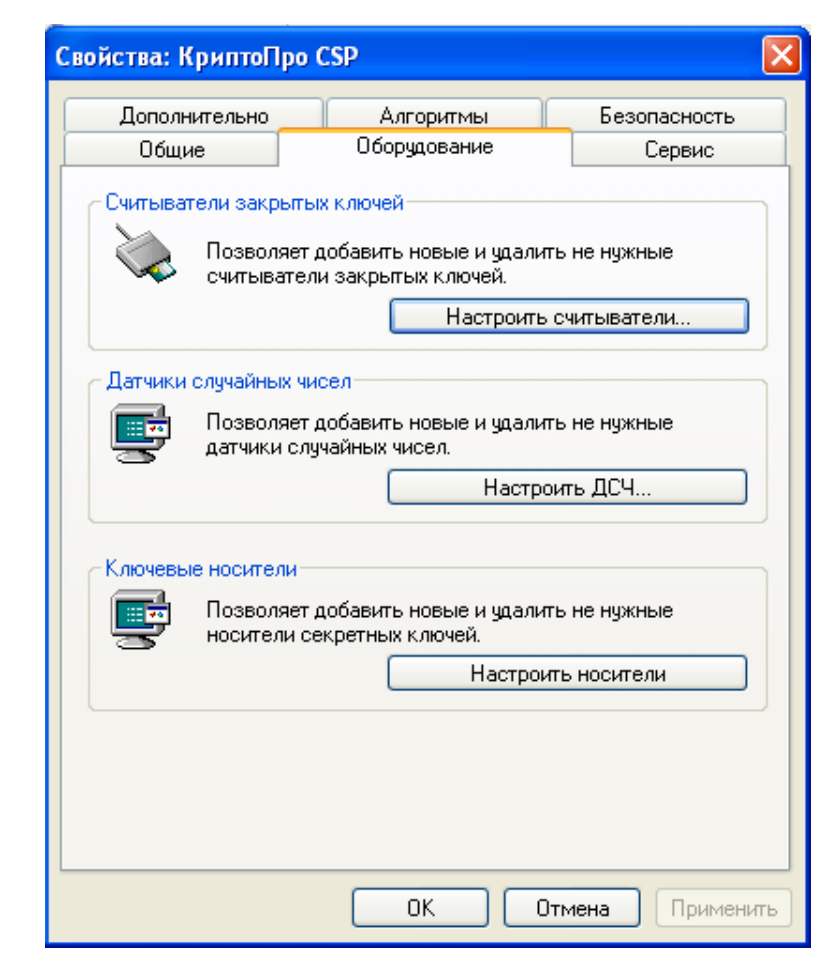

В следующем окне нажмём кнопку Добавить... (Рисунок 12).

# Рисунок 12.

| Управление считывателями           | ×   |
|------------------------------------|-----|
| Считыватели                        |     |
|                                    |     |
| Установлены следующие считыватели: |     |
| Aktiv Co. ruToken 0                |     |
|                                    |     |
|                                    |     |
|                                    |     |
|                                    | -   |
| Добавить Удалить Свойства          | ן כ |
|                                    |     |
|                                    |     |
| ОК Отмена                          | 3   |

Далее увидим окно мастера установки и нажмём Далее (Рисунок 13).

# Рисунок 13.

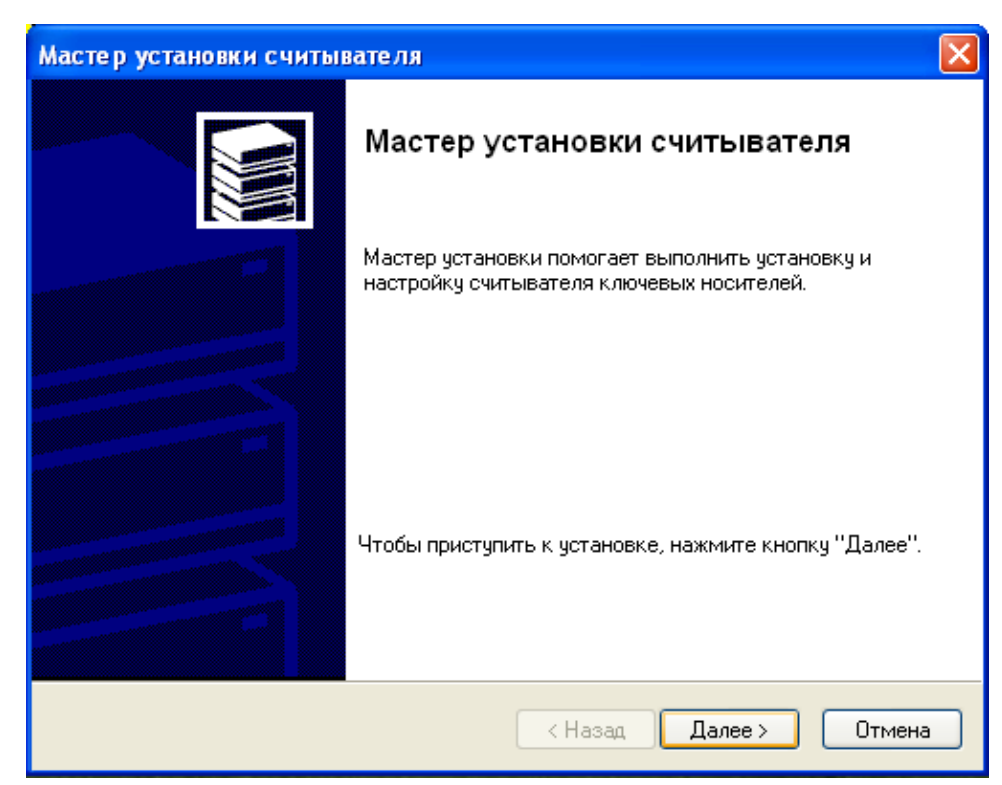

В следующем окне нам предоставлен выбор считывателей. Выбираем считыватель **Реестр** и нажимаем **Далее** (Рисунок 14).

Рисунок 14.

| Мастер установки считыва                            | теля 🔀                                                                    |
|-----------------------------------------------------|---------------------------------------------------------------------------|
| <b>Выбор считывателя</b><br>Какой считыватель необх | ходимо установить?                                                        |
| Выберите считыватель, котор<br>Производители        | ный следует добавить, и нажмите кнопку "Далее".<br>Постипные силтыватели: |
| (Все производители)                                 | Aktiv Co. ruToken 1                                                       |
| Компания Крипто-Про                                 | Aktiv Co. ruToken 2                                                       |
|                                                     | Установить с диска                                                        |
|                                                     | <ul> <li>Казад Далее &gt; Отмена</li> </ul>                               |

Мастер установки спросит как назвать данный считыватель. Можно оставить предлагаемый вариант и нажать Далее (Рисунок 15).

#### Рисунок 15.

| Мастер установки считывателя                                                                                                    |
|----------------------------------------------------------------------------------------------------|
| Имя считывателя<br>Требуется назначить имя для этого считывателя                                                                                                    |
| Можно либо ввести желаемое имя для этого считывателя, либо использовать<br>предложенное ниже имя. Чтобы продолжить установку после выбора имени,<br>нажмите кнопку "Далее". |
| Имя считывателя:                                                                                                    |
|                                                                                                    |
|                                                                                                    |
|                                                                                                    |
| < Назад Далее > Отмена                                                                                                    |

Завершаем установку считывателя нажатием кнопки Готово в следующем окне (Рисунок 16).

Рисунок 16.

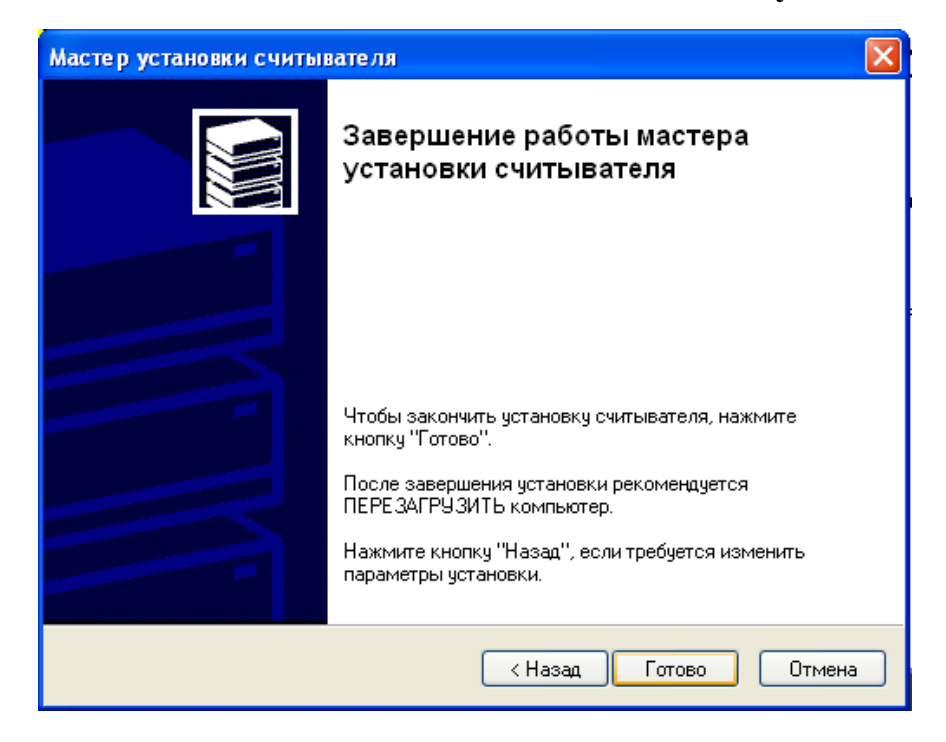

Теперь мы видим, что в окне считывателей появился новый считыватель **Реестр.** Закрываем окна нажатием на кнопку **ОК** (Рисунок 17,18).

#### Рисунок 17.

| Управление считывателями           | × |
|------------------------------------|---|
| Считыватели                        |   |
| Установлены следующие считыватели: |   |
| aktiv Co. ruToken 0                | 1 |
| 臺 Дисковод, А<br>译 Реестр          |   |
| Добавить Удалить Свойства          | ) |
| ОК Отмена                          | 5 |

# Рисунок 18.

| Свойства: КриптоПр                                                                                                    | oo CSP                                                                |                           |
|----------------------------------------------------------------------------------------------------|-----------------------------------------------------------------------|---------------------------|
| Дополнительно<br>Общие                                                                                                    | Алгоритмы<br>Оборудование                                             | Безопасность<br>Сервис    |
| Считыватели закрытых ключей<br>Позволяет добавить новые и удалить не нужные<br>считыватели закрытых ключей.<br>Настроить считыватели |                                                                       | не нужные<br>читыватели   |
| Датчики случайных<br>Позволя<br>датчики                                                                                              | к чисел<br>ет добавить новые и удалить<br>случайных чисел.<br>Настрои | ь не нужные<br>пь ДСЧ     |
| Ключевые носители<br>Позволя<br>носители                                                                                             | и<br>ет добавить новые и удалить<br>и секретных ключей.<br>Настроит   | ь не нужные<br>ь носители |
|                                                                                                    | ОК От                                                                 | мена Применить            |

Криптопровайдер успешно установлен и готов к работе.

#### 3. Установка цепочки сертификатов центра сертификации и личного сертификата

3.1 Установка цепочки сертификатов

Для установки цепочки сертификатов центра сертификации необходимо нажать правой кнопкой мыши на файле цепочки. В появившемся меню выбрать пункт Установить сертификат (Рисунок 19).

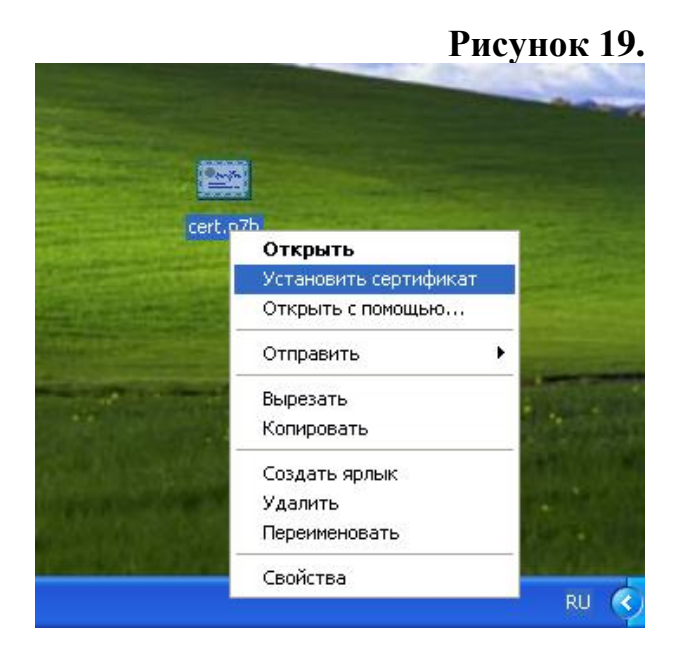

Далее следуем инструкциям мастера установки и нажимаем Далее (Рисунок 20).

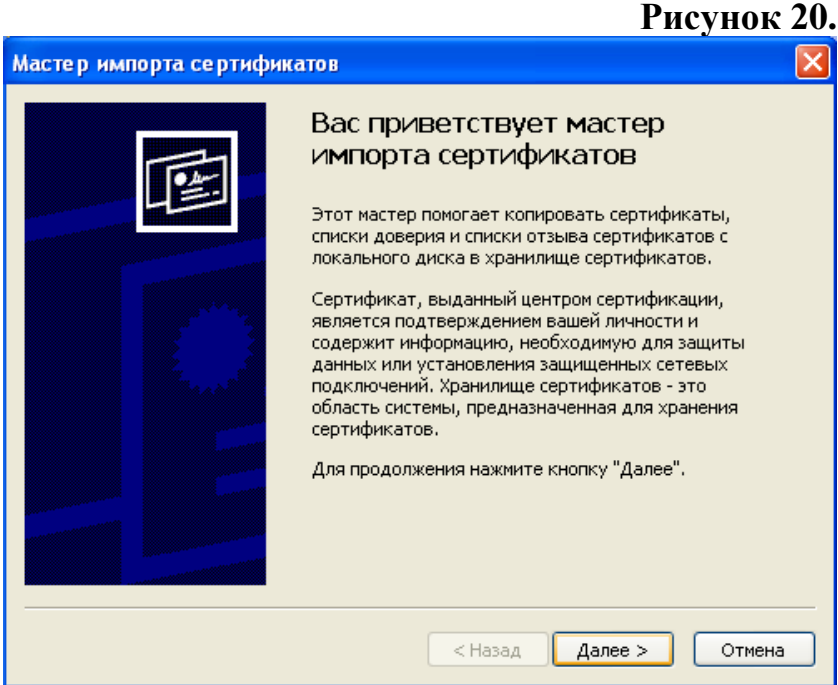

12

Мастер установки попросить указать хранилище для установки сертификата. Выбираем Поместить все сертификаты в следующее хранилице, нажимаем Обзор и выбираем Доверенные корневые центры сертификации. Нажимаем ОК и кнопку Далее (Рисунок 21).

| ри           | Рисун<br>мпорта сертификатов                                                           |
|--------------|----------------------------------------------------------------------------------------|
|              | ине сертификатов                                                                       |
| (ран<br>(ран | илища сертификатов - это области системы в которых производится<br>нение сертификатов. |
| зыбо         | ор хранилища может быть произведен Windows автоматически, или же                       |
| 10жн         | ю указать размещение сертификата вручную.                                              |
| 0            | <ul> <li>Автоматически выбрать хранилище на основе типа сертификата</li> </ul>         |
| C            | Опоместить все сертификаты в следующее хранилище                                       |
|              | Хранилище сертификатов:                                                                |
|              | Обзор                                                                                  |
|              |                                                                                        |
|              |                                                                                        |
|              |                                                                                        |
|              |                                                                                        |
|              |                                                                                        |
|              |                                                                                        |
|              | < Назад Далее > От                                                                     |

В окне завершения работы мастера нажимаем Готово (Рисунок 22).

|                           |                                                                                                    | Рисунок 22                                  |
|---------------------------|----------------------------------------------------------------------------------------------------|---------------------------------------------|
| Мастер импорта сертификат | 10 B                                                                                                    | $\mathbf{X}$                                |
|                           | Завершение работы мас<br>импорта сертификатов<br>Работа мастера импорта сертификатов<br>завершена.<br>Были указаны следующие параметры: | с <b>тера</b><br>успешно                    |
|                           | Выбранное хранилище сертификатов<br>Содержание<br>Имя файла                                                                             | Автоматическ<br>Сертификаты<br>C:\Documents |
|                           | < Назад Готово                                                                                                    | Отмена                                      |

Система безопасности выдаст следующее предупреждение (Рисунок 23). На вопрос «Установить данный сертификат?» отвечаем Да.

| <mark>Треду</mark> пр | реждение системы безопасности                                                                                                    | × |
|-----------------------|----------------------------------------------------------------------------------------------------|---|
| 1                     | Готовится установка сертификата от центра сертификации (ЦС) в этом домене:<br>Informtexcentr                                                                                                    |   |
|                       | Не удается проверить, что сертификат принадлежит "Informtexcentr". Обратитесь к "Informtexcentr" и<br>подтвердите его происхождение. Следующие числа будут полезны для данного процесса:                                                                      |   |
|                       | Отпечаток (sha1) : F35EC874 BE3FF918 7286FC47 A6142335 8B26FBCF                                                                                                    |   |
|                       | Предупреждение:<br>Если установить данный корневой сертификат, то Windows автоматически будет доверять любому<br>сертификату, выданному ЦС. Установка сертификата без отпечатка может привести к риску безопасности.<br>"Да" указывает, что риск принимается. |   |
|                       | Установить данный сертификат?                                                                                                    |   |
|                       | Да Нет                                                                                                    |   |

И получаем сообщение об успешном окончании установки (Рисунок 24).

#### Нажимаем Ок.

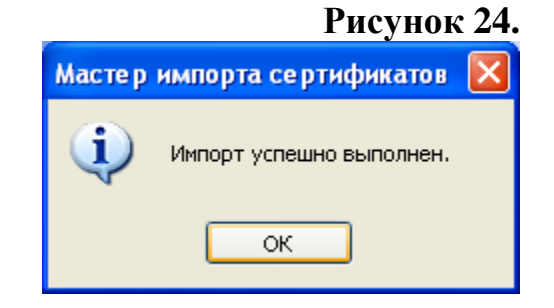

Рисунок 23.

Сертификат центра сертификации и список отозванных сертификатов успешно установлены.

3.2 Установка личного сертификата

Для установки личного сертификата в систему откроем криптопровайдер. Пуск →Панель управления → КриптоПроСSP (Рисунок 25).

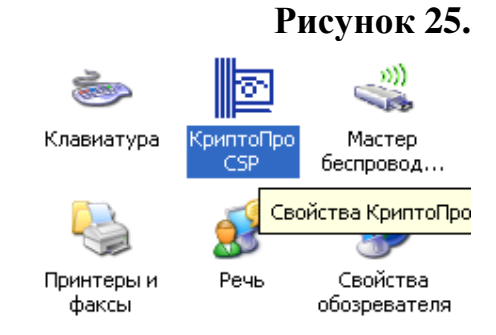

На вкладке Сервис нажмём на кнопку Просмотреть сертификат в контейнере (Рисунок 26).

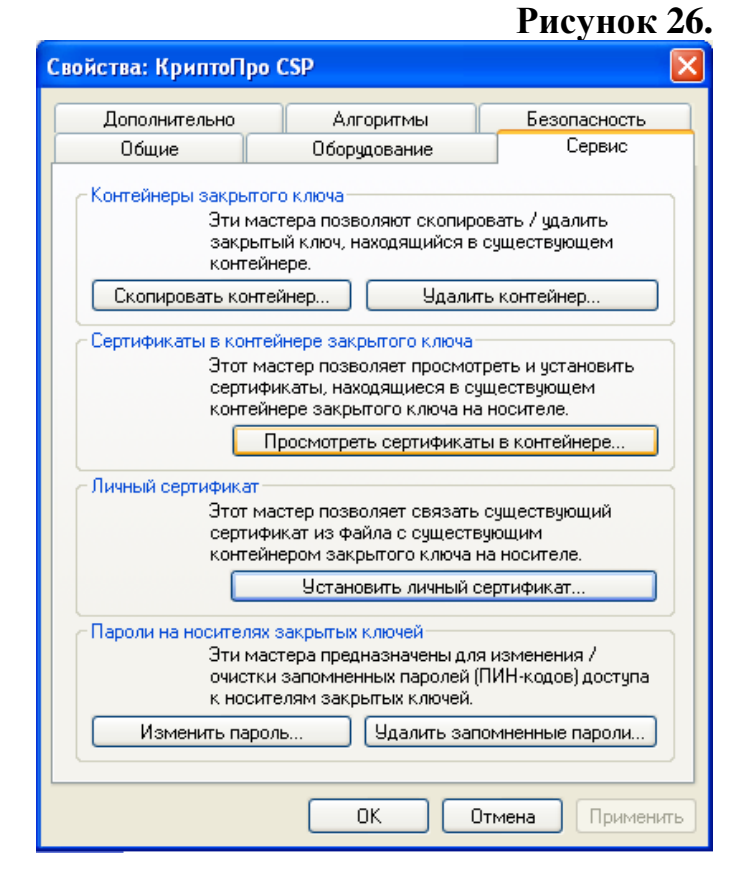

Вставим рутокен в компьютер и в открывшемся окне нажмём кнопку Обзор для выбора контейнера (Рисунок 27).

|                                                                                                    | Рисунок 27     |
|----------------------------------------------------------------------------------------------------|----------------|
| Сертификаты в контейнере закрытого ключа                                                                                   | ×              |
| Контейнер закрытого ключа<br>Введите или укажите контейнер закрытого ключа для просмотра<br>сертификатов в этом контейнере |                |
|                                                                                                    |                |
| Имя ключевого контейнера:                                                                                                  |                |
|                                                                                                    | Обзор          |
| Введенное имя задает ключе                                                                                                 | вой контейнер: |
| Выберите CSP для поиска ключевых контейнеров:                                                                              |                |
| Crypto-Pro GOST R 34.10-2001 Cryptographic Service Provider                                                                | •              |
|                                                                                                    |                |
| < Назад Далее >                                                                                                    | Отмена         |

Выбираем наш рутокен и нажимаем ОК (Рисунок 28).

#### Рисунок 28.

| 🗖 Выбор ключевого контейнера 🛛 🛛 🔀                             |
|----------------------------------------------------------------|
| В списке показывать:<br>Эдружественные имена ОУникальные имена |
| Список ключевых контейнеров пользователя:                      |
| Считыватель 🔻 Имя контейнера                                   |
| 🗞 Aktiv Co. ruToken 0 🛛 RaUser-1b6c3da8-14f1-4b16-a530-6ad911  |
|                                                                |
|                                                                |
|                                                                |
|                                                                |
| Cancel OK                                                      |

Теперь мы видим имя нашего рутокена в строке имени ключевого контейнера. Нажимаем Далее (Рисунок 29).

| Рисунок | 29. |
|---------|-----|
|---------|-----|

| Сертификаты в контейнере закрытого ключа 🛛 🔀                                                                               |
|----------------------------------------------------------------------------------------------------|
| Контейнер закрытого ключа<br>Введите или укажите контейнер закрытого ключа для просмотра<br>сертификатов в этом контейнере |
|                                                                                                    |
|                                                                                                    |
| Имя ключевого контеинера:<br>ВаШеер 166е3da8.14f1.4b16.a530.6ad911435fd8                                                   |
|                                                                                                    |
| Введенное имя задает ключевой контейнер:                                                                                   |
| О Пользователя                                                                                                    |
| 🔾 Компьютера                                                                                                    |
| Выберите СSP ала поиска к акцерых контейнеров:                                                                             |
| Crupto-Pro GOST B 34 10-2001 Cruptographic Service Provider                                                                |
|                                                                                                    |
|                                                                                                    |
| < Назад Далее > Отмена                                                                                                    |

В следующем окне мы видим информацию о сертификате, который находится на данном ключевом носителе. Нажимаем кнопку **Свойства** (Рисунок 30).

# Рисунок 30.

| Сертификаты в ко                | нтейнере закрытого ключа 🛛 🔀                                   |
|---------------------------------|----------------------------------------------------------------|
| Сертификат для<br>Просмотрите и | просмотра<br>і выберите сертификат                             |
| Сертификат:                     | Петров Пётр Петрович                                           |
| Субъект:                        | E=uc@itc.tambov.gov.ru, C=RU, L=Тамбов, О=ТОГУ, CN=Петров Пётр |
| Поставщик:                      | E=uc@itc.tambov.gov.ru, O=TOГУ Информтехцентр, S=Tамбовская об |
| Действителен с:                 | 10 февраля 2009 г. 12:27:00                                    |
| Действителен по:                | 10 февраля 2010 г. 12:36:00                                    |
| Серийный номер:                 | 1F33 081D 0000 0000 000F                                       |
|                                 | Свойства                                                       |
|                                 | Обзор                                                          |
|                                 | < Назад Готово Отмена                                          |

Открылось окно нашего личного сертификата. Нажимаем на кнопку Установить сертификат (Рисунок 31).

# Рисунок 31.

| roperty Page Select Cert ?                                                                                                    |
|----------------------------------------------------------------------------------------------------|
| Общие Состав Путь сертификации                                                                                                    |
| 🔛 Сведения о сертификате                                                                                                    |
| Этот сертификат предназначается для:                                                                                                    |
| <ul> <li>Подтверждает удаленному компьютеру идентификацию<br/>вашего компьютера</li> </ul>                                                                                                    |
| •Защищает сообщения электронной почты                                                                                                    |
| to be a considering a conception of the part of the part of the pa |
|                                                                                                    |
| Кому выдан: Петров Пётр Петрович                                                                                                    |
| Кемвыдан: Informtexcentr                                                                                                    |
| Действителен с 10.02.2009 по 10.02.2010                                                                                                    |
| 🌮 Есть закрытый ключ, соответствующий этому сертификату.                                                                                                    |
|                                                                                                    |
| Установить сертификат Заявление поставщика                                                                                                    |
| ОК                                                                                                    |

Откроется мастер установки сертификатов. Нажимаем Далее (Рисунок 32).

### Рисунок 32.

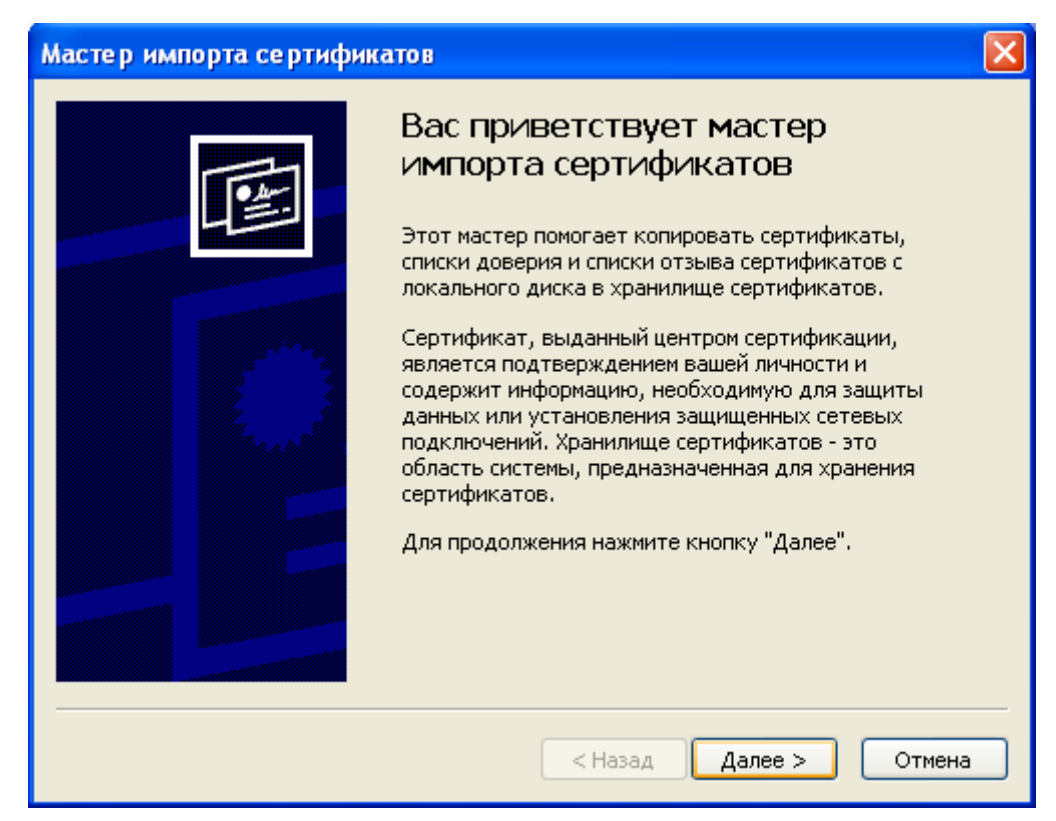

В окне выбора хранилища выбираем пункт Поместить все сертификаты в следующее хранилище и нажимаем кнопку Обзор (Рисунок 33).

#### Рисунок 33.

|                         | ертификатов                                                                                                    |
|-------------------------|----------------------------------------------------------------------------------------------------|
| Хранилища<br>хранение с | ) сертификатов - это области системы в которых производится<br>ертификатов.                                                                                  |
| Выбор хра<br>можно ука  | чилища может быть произведен Windows автоматически, или же<br>зать размещение сертификата вручную.<br>матически выбрать хранилище на основе типа сертификата |
|                         |                                                                                                    |
| U I IOME                | стить все сертификаты в следующее хранилище                                                                                                    |
| Xpar                    | илище сертификатов:<br>Обзор                                                                                                    |
|                         |                                                                                                    |
|                         |                                                                                                    |
|                         |                                                                                                    |
|                         |                                                                                                    |
|                         |                                                                                                    |

В открывшемся окне выбираем папку Личные и нажимаем ОК (Рисунок

#### Рисунок 34.

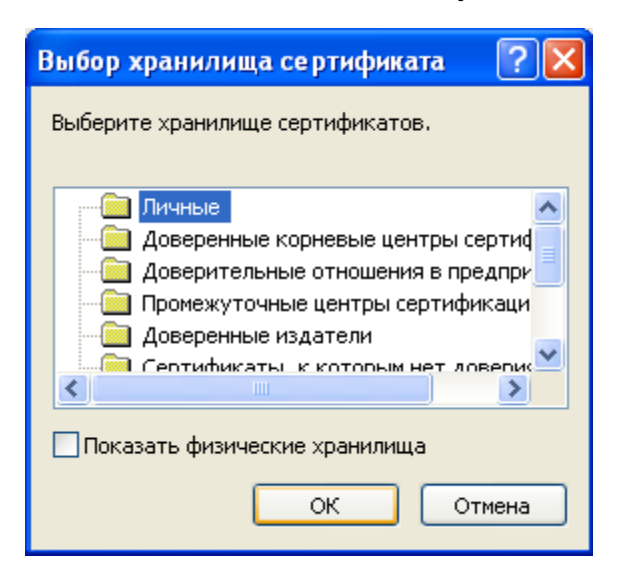

Хранилище выбрано. Нажимаем Далее (Рисунок 35).

#### Рисунок 35.

| Мастер импорта сертификатов                                                                                                    |
|----------------------------------------------------------------------------------------------------|
| Хранилище сертификатов                                                                                                    |
| Хранилища сертификатов - это области системы в которых производится<br>хранение сертификатов.                                                                                                    |
| Выбор хранилища может быть произведен Windows автоматически, или же<br>можно указать размещение сертификата вручную.<br>О Автоматически выбрать хранилище на основе типа сертификата<br>Поместить все сертификаты в следующее хранилище |
| Хранилище сертификатов:                                                                                                    |
| Личные Обзор                                                                                                    |
|                                                                                                    |
|                                                                                                    |
|                                                                                                    |
|                                                                                                    |
| < Назад Далее > Отмена                                                                                                    |

Завершаем работу мастера нажатием кнопки Готово (Рисунок 36).

# Рисунок 36.

| Мастер импорта сертификатов |                                                                                                  |  |
|-----------------------------|--------------------------------------------------------------------------------------------------|--|
|                             | Завершение работы мастера<br>импорта сертификатов<br>Работа мастера импорта сертификатов успешно |  |
|                             | завершена.                                                                                       |  |
|                             | Содержание                                                                                       |  |
|                             | < Назад Готово Отмена                                                                            |  |

И видим сообщение об успешном импорте сертификата. Нажимаем ОК (Рисунок 37).

# Рисунок 37.

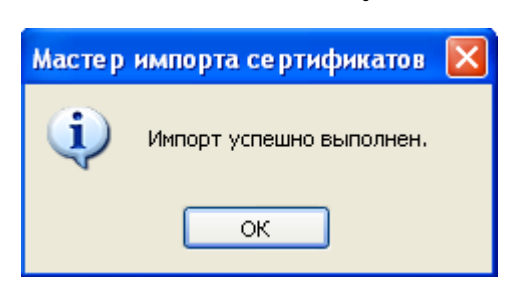

Ваш личный сертификат успешно установлен на компьютер.

# 4. Проверка достоверности сертификата при получении подписанного письма

Получая электронное письмо, подписанное ЭЦП, (в данном случае от Петрова) в почтовой программе, открыв это письмо, мы видим следующее сообщение (Рисунок 38).

#### Рисунок 38.

| ! 0    | 1                                                                                                    | От                                                                         | Тема                                                                                         | Получено 🗸                                                         | ^ |
|--------|----------------------------------------------------------------------------------------------------|----------------------------------------------------------------------------|----------------------------------------------------------------------------------------------|--------------------------------------------------------------------|---|
|        |                                                                                                    | <b>Щ</b> Петров                                                            | Письмо Петрова                                                                               | 22.05.2009 8:45                                                    |   |
|        |                                                                                                    | 👷 Удостоверяющий центр                                                     |                                                                                              | 05.05.2009 10:42                                                   | * |
| От: Пе | тров К                                                                                                    | ому: Удостоверяющий центр                                                  |                                                                                              |                                                                    |   |
| Тема:  | Письмо Г                                                                                                    | Тетрова                                                                    |                                                                                              |                                                                    |   |
|        |                                                                                                    |                                                                            |                                                                                              | <u> </u>                                                           | ^ |
|        |                                                                                                    |                                                                            | Справка по без                                                                               | вопасности 🦰                                                       |   |
|        |                                                                                                    | Co                                                                         | общения с цифровой                                                                           |                                                                    |   |
|        |                                                                                                    |                                                                            |                                                                                              |                                                                    |   |
|        | Это<br>подп                                                                                                    | сообщение было подг<br>иси.                                                | исано отправителем с испол                                                                   | ъзованием цифровой                                                 |   |
|        | Подг<br>подл<br>пред<br>пере                                                                                                    | исанное сообщение с<br>инность сообщения -<br>полагаемого отправи<br>дачи. | от других пользователей позн<br>что это сообщение действит<br>птеля и что его текст не был н | золяет проверять<br>ельно исходит от его<br>никем изменен во время |   |
|        | Любые неполадки с подписанным сообщением будут упомянуты в<br>предупреждении безопасности, которое может последовать за данным<br>предупреждением. При получении такого предупреждения следует считать,<br>что либо сообщение было изменено при передаче, либо оно не исходит от<br>предполагаемого отправителя. |                                                                            |                                                                                              |                                                                    |   |
|        |                                                                                                    |                                                                            | Больше не выводить это окно.                                                                 |                                                                    |   |
|        |                                                                                                    |                                                                            |                                                                                              |                                                                    |   |
|        |                                                                                                    |                                                                            | Продолжить                                                                                   |                                                                    |   |
| 1      |                                                                                                    |                                                                            | Defense over                                                                                 |                                                                    |   |
|        |                                                                                                    |                                                                            | 🚐 Работа в сети                                                                              |                                                                    |   |

Для прочтения самого письма необходимо нажать на кнопку **Продолжить.** После чего мы сможем просмотреть содержимое письма (Рисунок 39).

#### Рисунок 39.

| ! 0 7                     | ₽ От                                    | Тема           | Получено 🗸       | ^ |
|---------------------------|-----------------------------------------|----------------|------------------|---|
|                           | 💁 Петров                                | Письмо Петрова | 22.05.2009 8:45  | - |
|                           | 👷 Удостоверяющий центр                  |                | 05.05.2009 10:42 | ~ |
| От: Петров<br>Тема: Письм | Кому: Удостоверяющий центр<br>о Петрова |                | 8                | 2 |
| Текст пись                | ма                                      |                |                  | ~ |
|                           |                                         |                |                  |   |

В правой части колонки, подсвеченной синим цветом, мы видим значок цифровой подписи, который становится цветным если навести на него курсор ( Рисунок 40). Нажав на этот значок, мы можем просмотреть сертификат пользователя, который подписал это письмо, и проверить достоверность этого сертификата.

#### Рисунок 40.

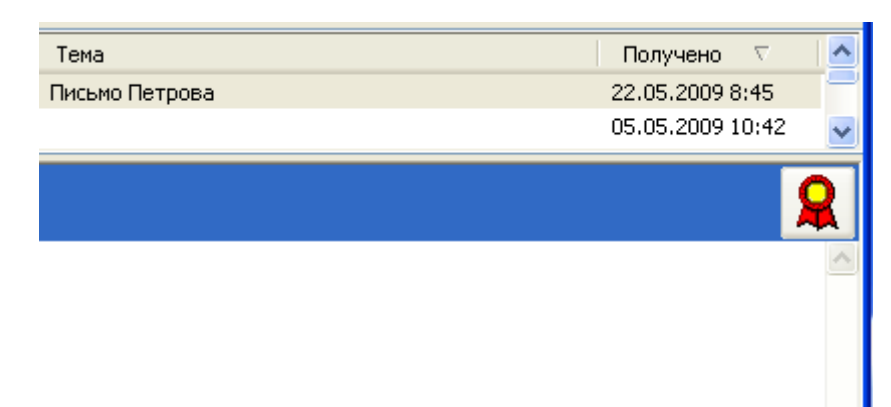

В открывшемся окне на вкладке **Безопасность** нужно нажать на кнопку **Просмотр сертификатов...** (Рисунок 41).

# Рисунок 41.

| Письмо Петрова                                                    | ?×   |
|-------------------------------------------------------------------|------|
| Общие Подробно Безопасность                                       |      |
| Цифровая подпись                                                  | _    |
| Подписано: uc@itc.tambov.gov.ru                                   |      |
| Содержимое не изменено:                                           | Дa   |
| Подпись достоверна:                                               | Дa   |
| Запрос безопасного уведомления:                                   | н/д  |
| Проверка отзыва сертификата:                                      | Нет  |
| Состояние Проверка отзыва сертификатов была отключена.<br>отзыва: |      |
| Метка<br>безопасности:                                            |      |
| Шифрование                                                        | _    |
| Содержание и вложения зашифрованы:                                | Нет  |
| Алгоритм шифрования:                                              | Нет  |
| Просмотр сертификатов Дополнительные сведени:                     | A    |
| ОК От                                                             | мена |

После чего мы можем просмотреть сертификат отправителя, нажав на кнопку Сертификат отправителя (Рисунок 42).

# Рисунок 42.

| Просмотр сертификатов                                                                                                    | ? 🗙                       |
|----------------------------------------------------------------------------------------------------|---------------------------|
| Подписи                                                                                                    |                           |
| Выберите "Сертификат подписи" для<br>просмотра сертификата, используемого<br>для подписи данного сообщения.                            | Сертификат подписи        |
| Шифрование                                                                                                    |                           |
| Сообщение не было зашифровано.                                                                                                    | Сертификат шифрования     |
| Предпочтения отправителя                                                                                                    |                           |
| Рекомендуемый алгоритм шифрования:                                                                                                    | 3DES                      |
| Выберите "Сертификат отправителя" для<br>просмотра сертификата,<br>рекомендуемого для шифрования<br>сообщений отправителю.             | Сертификат отправителя    |
| Выберите "Добавить в адресную книгу",<br>чтобы сохранить в адресной книге<br>предпочтения шифрования сообщений<br>данному отправителю. | Добавить в адресную книгу |
|                                                                                                    | ОК Отмена                 |

После чего откроется окно сертификата, в котором можно просмотреть информацию о самом сертификате и его владельце (Рисунок 43).

#### Рисунок 43.

| Свойства се ртифика         | та подписи ? 🔀                          |
|-----------------------------|-----------------------------------------|
| Общие Состав Путь           | сертификации Доверие                    |
| Сведения<br>Этот сертификат | о сертификате<br>г предназначается для: |
|                             |                                         |
|                             |                                         |
| Кому выдан:                 | Петров Пётр Петрович                    |
| Кем выдан:                  | Informtexcentr                          |
| Действителен                | н с 10.02.2009 по 10.02.2010            |
|                             |                                         |
|                             | Заявление поставщика                    |
|                             | ОК                                      |

На вкладке **Состав** в пункте **Субъект** мы можем увидеть информацию о владельце сертификата (Рисунок 44). Здесь можно увидеть Ф.И.О. субъекта, организацию, отдел, город, регион и адрес электронной почты.

#### Рисунок 44.

| Свойства сертификата подпи                                                                                                 | си ?                                                                                                    |  |
|----------------------------------------------------------------------------------------------------|----------------------------------------------------------------------------------------------------|--|
| Общие Состав Путь сертифика                                                                                                | зции Доверие                                                                                                    |  |
| Показать: <Все>                                                                                                    | ~                                                                                                    |  |
| Поле                                                                                                    | Значение                                                                                                    |  |
| Версия<br>Серийный номер<br>Алгоритм подписи<br>Поставщик<br>Действителен с<br>Действителен по<br>Субъект<br>Открытый ключ | V3<br>1f 33 08 1d 00 00 00 00 00 00 0f<br>ГОСТ Р 34.11/34.10-2001<br>Informtexcentr, RU, Тамбов, Т<br>10 февраля 2009 г. 12:27:00<br>10 февраля 2010 г. 12:36:00<br>Петров Пётр Петрович, ТОГ<br>ГОСТ Р 34.10-2001 (512 Bits) |  |
| CN = Петров Пётр Петрович<br>D = TOГУ<br>L = Тамбов<br>C = RU<br>E = uc@itc.tambov.gov.ru                                  |                                                                                                    |  |
| Lec                                                                                                    | йства Копировать в файл                                                                                                    |  |

На вкладке **Путь сертификата** можно просмотреть, действителен ли сертификат, и проследить путь сертификации до удостоверяющего центра, которым выдан данный сертификат (Рисунок 45).

| Свойства сертификата подписи        | ? 🗙                  |
|-------------------------------------|----------------------|
| Общие Состав Путь сертификации      | Доверие              |
| Informtexcentr Петров Пётр Петрович |                      |
|                                     | Просмотр сертификата |
| Состояние сертификата:              |                      |
| Этот сертификат действителен.       |                      |
|                                     | ОК                   |

Рисунок 45.

В графе Состояние сертификата мы видим, что сертификат действителен. Значит владелец сертификата на момент подписи имел право подписывать письмо своим личным сертификатом.